Instructions

# Tektronix

**Option FHD Front Hard Drive** 

071-1223-00

Warning

The servicing instructions are for use by qualified personnel only. To avoid personal injury, do not perform any servicing unless you are qualified to do so. Refer to all safety summaries prior to performing service.

www.tektronix.com

071122300

Copyright © Tektronix, Inc. All rights reserved.

Tektronix products are covered by U.S. and foreign patents, issued and pending. Information in this publication supercedes that in all previously published material. Specifications and price change privileges reserved.

Tektronix, Inc., P.O. Box 500, Beaverton, OR 97077

TEKTRONIX and TEK are registered trademarks of Tektronix, Inc.

# **General Safety Summary**

Review the following safety precautions to avoid injury and prevent damage to this product or any products connected to it. To avoid potential hazards, use this product only as specified.

Only qualified personnel should perform service procedures.

To Avoid Fire or<br/>Personal InjuryUse Proper Power Cord. Use only the power cord specified for this product and<br/>certified for the country of use.

**Connect and Disconnect Properly.** Do not connect or disconnect probes or test leads while they are connected to a voltage source.

**Ground the Product.** This product is grounded through the grounding conductor of the power cord. To avoid electric shock, the grounding conductor must be connected to earth ground. Before making connections to the input or output terminals of the product, ensure that the product is properly grounded.

**Observe All Terminal Ratings.** To avoid fire or shock hazard, observe all ratings and markings on the product. Consult the product manual for further ratings information before making connections to the product.

**Do Not Operate Without Covers.** Do not operate this product with covers or panels removed.

Use Proper Fuse. Use only the fuse type and rating specified for this product.

**Avoid Exposed Circuitry.** Do not touch exposed connections and components when power is present.

**Wear Eye Protection.** Wear eye protection if exposure to high-intensity rays or laser radiation exists.

**Do Not Operate With Suspected Failures.** If you suspect there is damage to this product, have it inspected by qualified service personnel.

Do Not Operate in Wet/Damp Conditions.

Do Not Operate in an Explosive Atmosphere.

Keep Product Surfaces Clean and Dry.

**Provide Proper Ventilation.** Refer to the instrument's installation instructions for details on installing the product so it has proper ventilation.

### **Symbols and Terms**

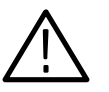

**WARNING.** Warning statements identify conditions or practices that could result in injury or loss of life.

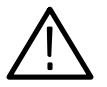

**CAUTION.** Caution statements identify conditions or practices that could result in damage to this product or other property.

Terms on the Product. These terms may appear on the product:

**Terms in this Manual.** These terms may appear in this manual:

DANGER indicates an injury hazard immediately accessible as you read the marking.

WARNING indicates an injury hazard not immediately accessible as you read the marking.

CAUTION indicates a hazard to property including the product.

Symbols on the Product. The following symbols may appear on the product:

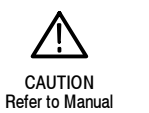

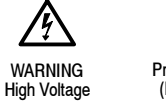

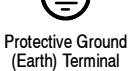

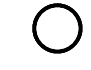

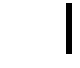

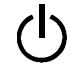

Mains Disconnected OFF (Power)

Mains Connected ON (Power)

Standby

# Service Safety Summary

Only qualified personnel should perform service procedures. Read this *Service Safety Summary* and the *General Safety Summary* before performing any service procedures.

**Do Not Service Alone.** Do not perform internal service or adjustments of this product unless another person capable of rendering first aid and resuscitation is present.

**Disconnect Power.** To avoid electric shock, switch off the instrument power, then disconnect the power cord from the mains power.

**Use Care When Servicing With Power On.** Dangerous voltages or currents may exist in this product. Disconnect power, remove battery (if applicable), and disconnect test leads before removing protective panels, soldering, or replacing components.

To avoid electric shock, do not touch exposed connections.

## **Description and Operation**

Option FHD is a removable hard-disk drive at the front of the instrument. With this option the hard drive at the rear of the instrument and the floppy drive at the front of the instrument are not available.

All instrument functions that require the floppy drive are unavailable. All instrument functions that require a hard disk use the removable hard drive located in the front panel. All other instrument functions remain the same as the standard instrument.

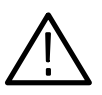

**CAUTION.** Do not lift or support the instrument by the hard-drive handle.

### Moving the Disk

If you move the hard disk to another instrument, you must perform a signal path compensation.

- **1.** To compensate the signal path, select Utilities and then Instrument Calibration.
- 2. Read the Calibration Instructions.
- **3.** Press the Calibrate button.
- 4. After the calibration successfully completes, the Status is Pass.

### **Disk Removal**

To remove the disk drive from the instrument, do the following procedure:

1. Set the oscilloscope so that its bottom is down on the work surface and its front panel is facing you. See Figure 1-1 on page 1-2.

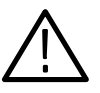

**CAUTION.** Do not remove the replaceable hard disk drive when the instrument is powered on. The replaceable hard disk drive may be permanently damaged if it is removed while the instrument is powered on.

**a.** Verify that the oscilloscope is powered off.

- **b.** To unlock the hard drive assembly, rotate both thumb screws counterclockwise.
- **c.** Grasp the hard disk drive assembly by its handle, and pull the assembly out of the instrument.
- 2. *Reinstallation:* Do in reverse step 1 to reinstall the hard disk drive assembly.

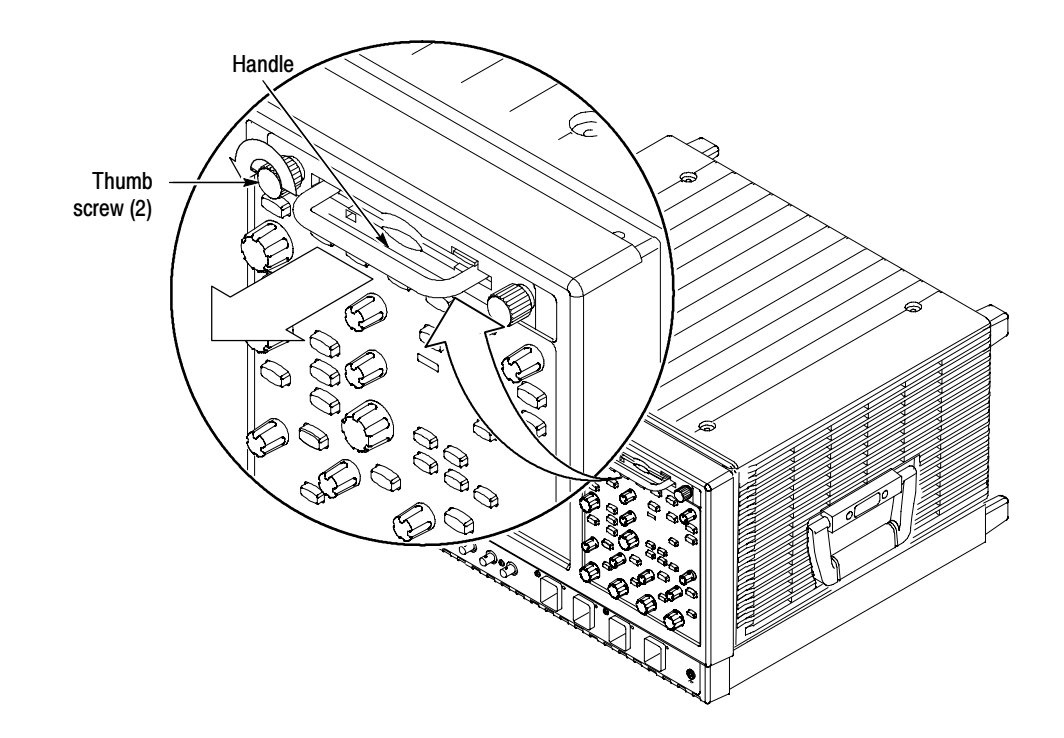

Figure 1-1: Hard disk drive removal

WARNING

The following servicing instructions are for use only by qualified personnel. To avoid injury, do not perform any servicing other than that stated in the operating instructions unless you are qualified to do so. Refer to all safety summaries before performing any service. 

## **Removal and Installation Procedures**

This subsection contains procedures for removal and installation of all mechanical and electrical modules.

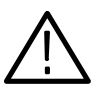

**WARNING.** Before doing this or any other procedure in this manual, read the Safety Summaries found at the beginning of this manual.

This subsection contains the following items:

- List of tools required to remove and disassemble all modules.
- Procedures for removal and reinstallation of the electrical and mechanical modules.

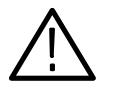

**WARNING.** Before doing any procedure in this subsection, disconnect the power cord from the line voltage source. Failure to do so could cause serious injury or death.

**Equipment Required.** Most modules can be removed with a screwdriver handle mounted with a size T-15, Torx screwdriver tip. Use this tool whenever a procedure step instructs you to remove or install a screw unless a different size screwdriver is specified in that step.

Table 2-1: Tools required for module removal

| ltem<br>no. | Name                                                          | Description                                                                                                 | General tool<br>number |
|-------------|---------------------------------------------------------------|----------------------------------------------------------------------------------------------------|------------------------|
| 1           | Screwdriver handle                                            | Accepts Torx-driver bits                                                                                    | 620-440                |
| 2           | T-10 Torx tip                                                 | Used for removing the electrical or<br>optical module chassis. Torx-driver<br>bit for T-10 size screw heads | 640-235                |
| 3           | T-15 Torx tip                                                 | Used for removing most instrument screws. Torx-driver bit for T-15 size screw heads                         | 640-247                |
| 4           | <sup>1</sup> / <sub>8</sub> inch flat-bladed screw-<br>driver | Screwdriver for unlocking cable connectors                                                                  | Standard tool          |
| 5           | #0 Phillips screwdriver                                       | Screwdriver for removing small<br>Phillips screws                                                           | Standard tool          |
| 6           | MA-800G Soldering Aid                                         | Used to remove the front-panel trim                                                                         | Standard tool          |

### **Procedures for External Modules**

The following procedures are found here and are listed in order presented.

- Hard disk drive
- Trim (all)
- Bottom cover
- Left and Right covers
- Line Fuse and Line Cord

**Disk Drive** To remove the hard disk drive from the cartridge, do the following procedure:

- 1. Remove the hard disk from the instrument. See Disk Removal on page 1-1.
- **2.** *Remove the hard disk drive from the cartridge:* See Figure 2-1 on page 2-2.
  - **a.** Remove the four #0 Phillips screws that fasten the hard disk drive to the cartridge.
  - **b.** Carefully remove the hard disk drive from the cartridge, and remove the cable assembly from the connector on the hard disk drive.

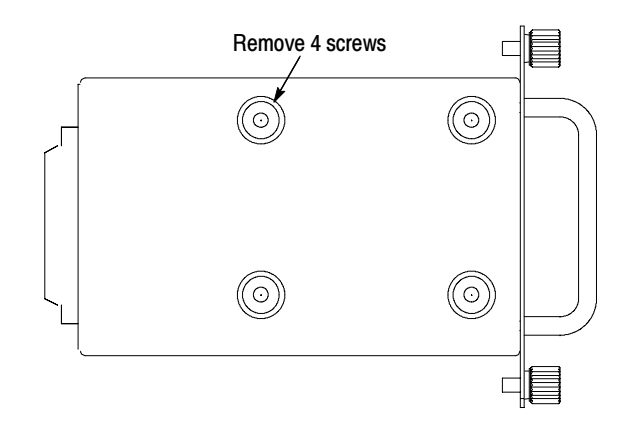

#### Figure 2-1: Removing the hard disk drive from the cartridge

- **Trim and Carrying Handle**
- 1. *Locate module to be removed:* Locate the Trim in the locator diagram. See Figure 2-2 on page 2-4.
  - 2. *Remove the front-panel trim:* Use Figure 2-2 on page 2-4 as a guide.
    - **a.** To prevent the power button from falling out of the front-panel trim, place a piece of tape over the button.

- **b.** Grasp the trim ring by its top edge and pull toward you to detach the three plastic snaps. (Alternatively, you can use a flat-bladed screwdriver or other small prying tool to help you detach the snaps.)
- c. Swing the bottom of the ring upward and off the front panel.
- 3. *Remove the acquisition trim:* Use Figure 2-2 on page 2-4 as a guide.
  - **a.** Remove the three T-15 Torx screws that secure the acquisition trim to the instrument.
  - **b.** Remove the acquisition trim from the instrument.
- 4. *Remove the top cover trim:* Use Figure 2-2 on page 2-4 as a guide.
  - a. Remove the accessory pouch; it snaps off.
  - **b.** Remove the four T-15 Torx screws that secure the top cover trim to the instrument. The T-15 Torx screws also secure the snap studs to the top cover.
  - c. Remove the top cover trim from the instrument.
- **5.** *Remove the carrying handle and the right/left side trim panels:* Use Figure 2-2 on page 2-4 as a guide.
  - **a.** Remove the T-15 Torx screws that secure the handle to the instrument. Remove the handle from the instrument.
  - **b.** Slide the side trim panels towards the rear of the instrument allowing the tabs to clear the cover openings, and then pull out to remove the panels from the instrument.
- **6.** *Reinstallation:* Do in reverse steps 2 through 5 to reinstall the appropriate trim.

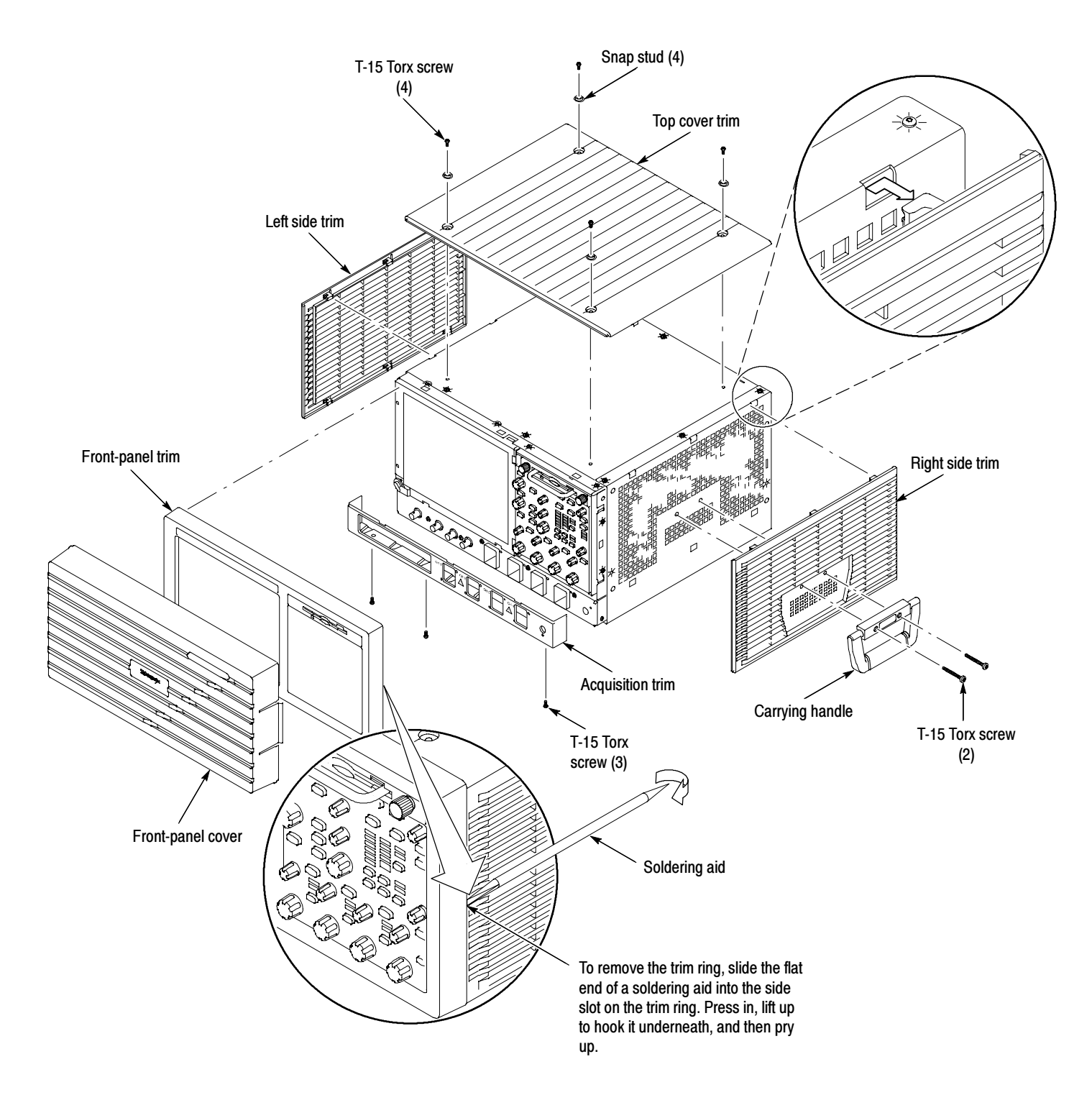

### Figure 2-2: Trim removal

- **Bottom Cover** 1. *Remove the bottom cover:* See Figure 2-3 on page 2-5.
  - 2. *Orient the instrument:* Set the instrument so that its top is down on the work surface and its bottom is facing you.
    - **a.** Remove the four T-15 Torx screws that secure the bottom cover to the instrument.
    - **b.** Remove the bottom cover from the instrument.
  - 3. *Reinstallation:* Do in reverse steps a and b to reinstall the bottom cover.

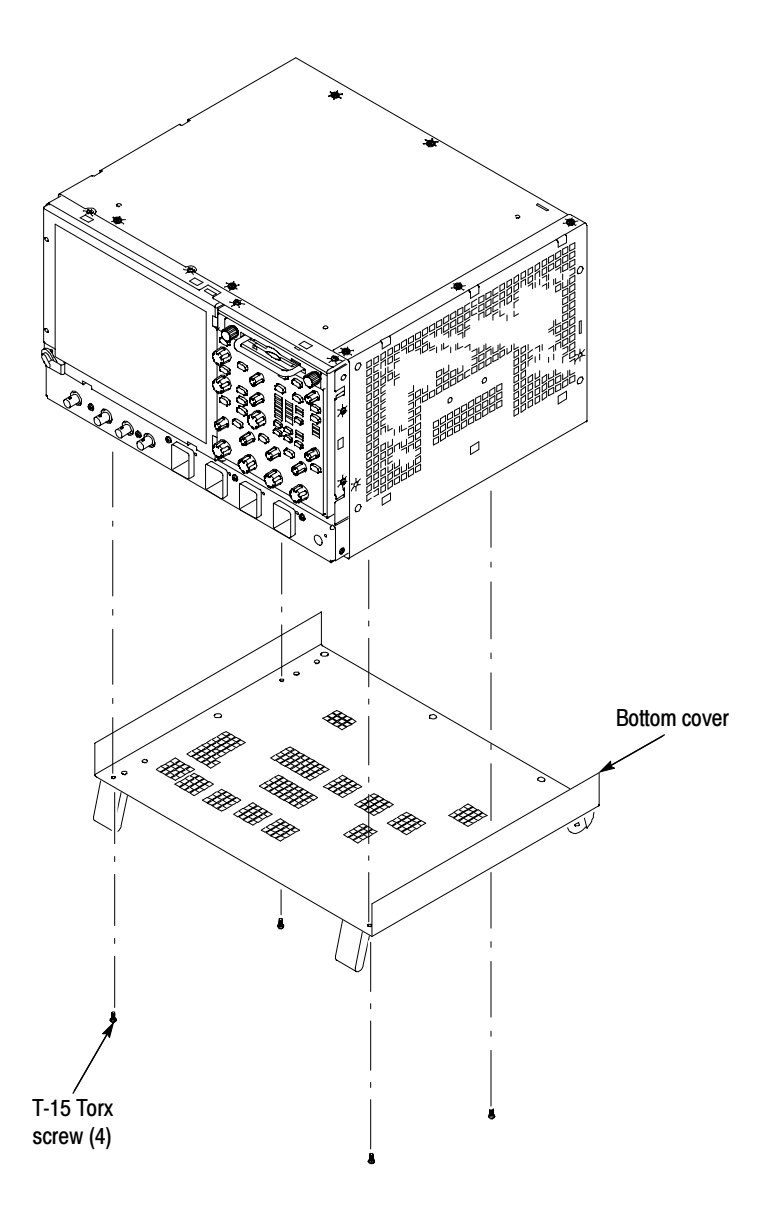

Figure 2-3: Bottom cover removal

- **Covers** 1. *Remove the left and right covers:* See Figures 2-4 and 2-5 on pages 2-7 and 2-8.
  - Trim (all)
  - Bottom cover
  - 2. *Orient the instrument:* Set the instrument so that its rear is on the work surface and the front of the instrument is facing you.

**NOTE**. All mounting screw holes are indicated by a star etched around the mounting hole.

- **a.** Remove the eleven T-15 Torx screws that secure the covers to the top and both sides of the chassis.
- **b.** Remove the seven T-15 Torx screws that secure the covers to the bottom of the chassis.
- **c.** Pull the bottom-right cover down, and slide to the right to remove from the instrument. Pull the top-left cover upward and slide to the left to remove from the instrument.

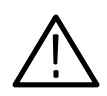

**CAUTION.** Take care not to bind or snag the covers on the internal cabling of the instrument as you remove or install.

3. *Reinstallation:* Do in reverse steps a through c to reinstall the cabinet covers.

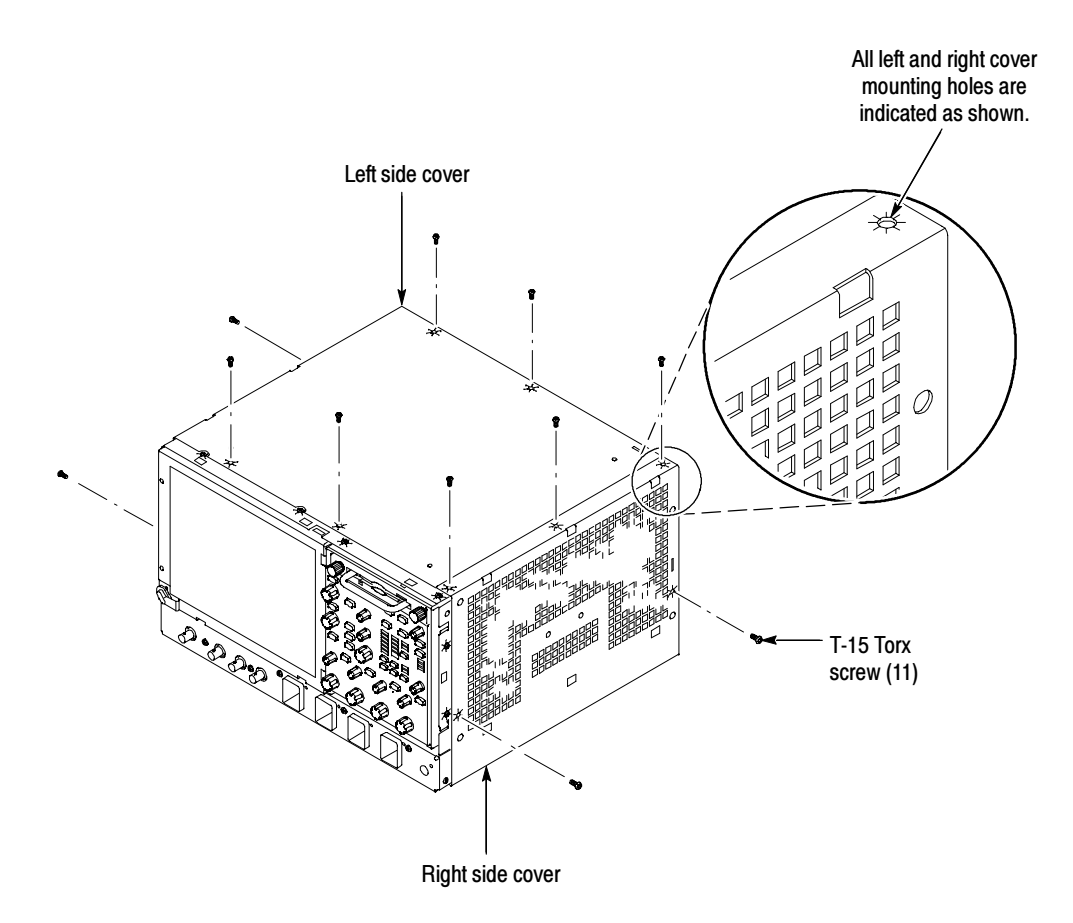

Figure 2-4: Cover removal

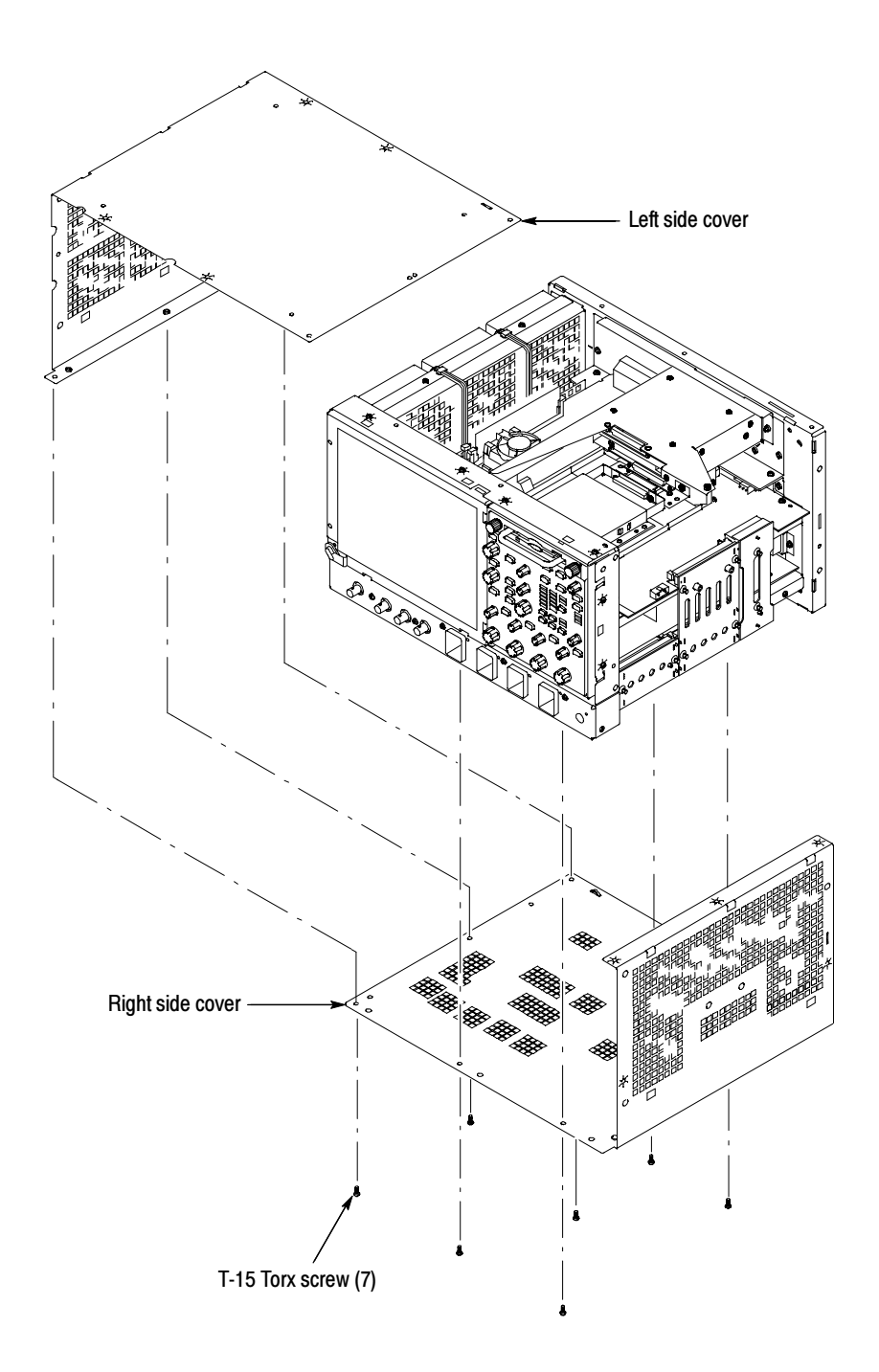

Figure 2-5: Cover removal

### **Procedures for Modules**

You should have completed the *Procedures for External Modules* before doing many of the procedures in this collection. The procedures found here are listed in disassembly order:

- Front Panel assembly
- Hard Disk Drive
- NLX Board
- Acquisition Board

### Front Panel Assembly 1. Locate module to be removed: Locate the Front-Panel assembly in Figure 2-6 on page 2-10. Additional modules to be Removed:

- Trim (Front panel)
- 2. *Remove the Front-Panel assembly:* See Figure 2-6 on page 2-10.
- **3.** *Orient the instrument:* Set the instrument so that its bottom is down on the work surface and its front panel is facing you.
  - **a.** Remove the six T-15 Torxdrive screws that secure the front-panel assembly to the front chassis.
  - **b.** Grasp the top of front-panel assembly and pull forward to allow access to the ribbon-cable connector on the front-panel board.
  - c. Use the ½ inch flat-bladed screwdriver to carefully lift the J1 cable connector lock up to disconnect the J1 flex cable from the display module assembly. See Figure 2-7 on page 2-11. Note the connector pin 1 index mark and the black stripe on the cable for later reassembly.
  - d. Pull the Front-Panel assembly forward and remove from the instrument.
- **4.** *Reinstallation:* Do in reverse steps a through d to reinstall the front-panel assembly.

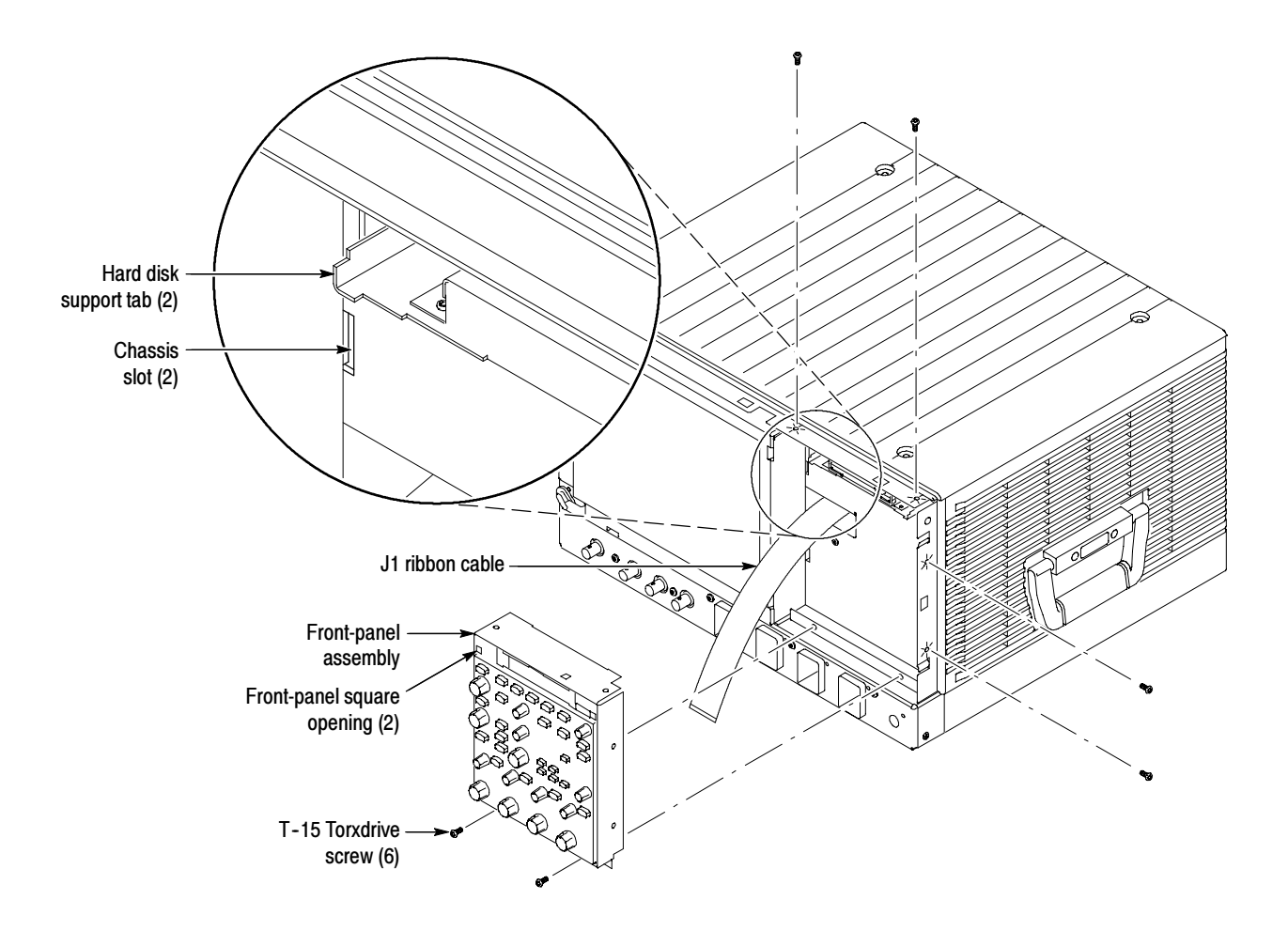

Figure 2-6: Front-panel assembly removal

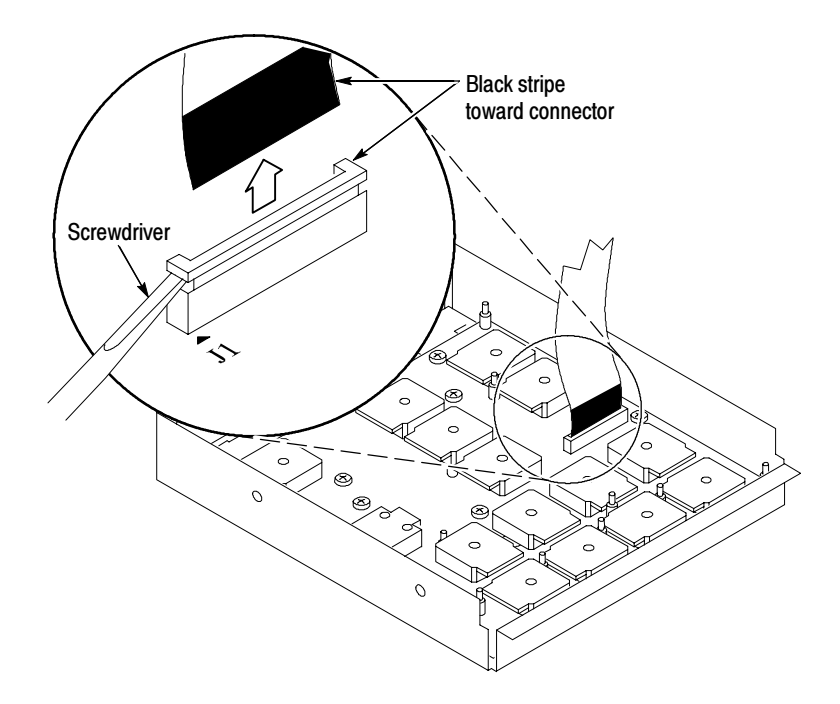

Figure 2-7: J1 flex cable connector removal

- Hard Disk Drive Bracket1. Locate modules to be removed: Locate the Hard Disk Drive in the locator diagram Internal Modules, Figure 2-8 on page 2-13. Additional modules to be Removed:
  - Trim (front panel and top)
  - Front Panel assembly
  - **2.** *Remove the Hard disk drive assembly:* Use Figure 2-9 on page 2-15 as a guide.
  - **3.** *Orient the instrument:* Set the instrument so that its bottom is down on the work surface and its front panel is facing you.
    - **a.** Remove the two T-15 Torx screws that secure the Hard disk drive assembly to the bracket.
    - **b.** Remove the T-15 Torx screw that secures the hard disk drive assembly to the CD drive bracket.
    - **c.** Slide the hard drive assembly out toward the front of the instrument far enough to allow you to disconnect the ribbon cable connector.
    - d. Remove the hard drive bracket from the instrument.
  - **4.** *Reinstallation:* Do in reverse steps a through c to reinstall the hard disk drive assembly.

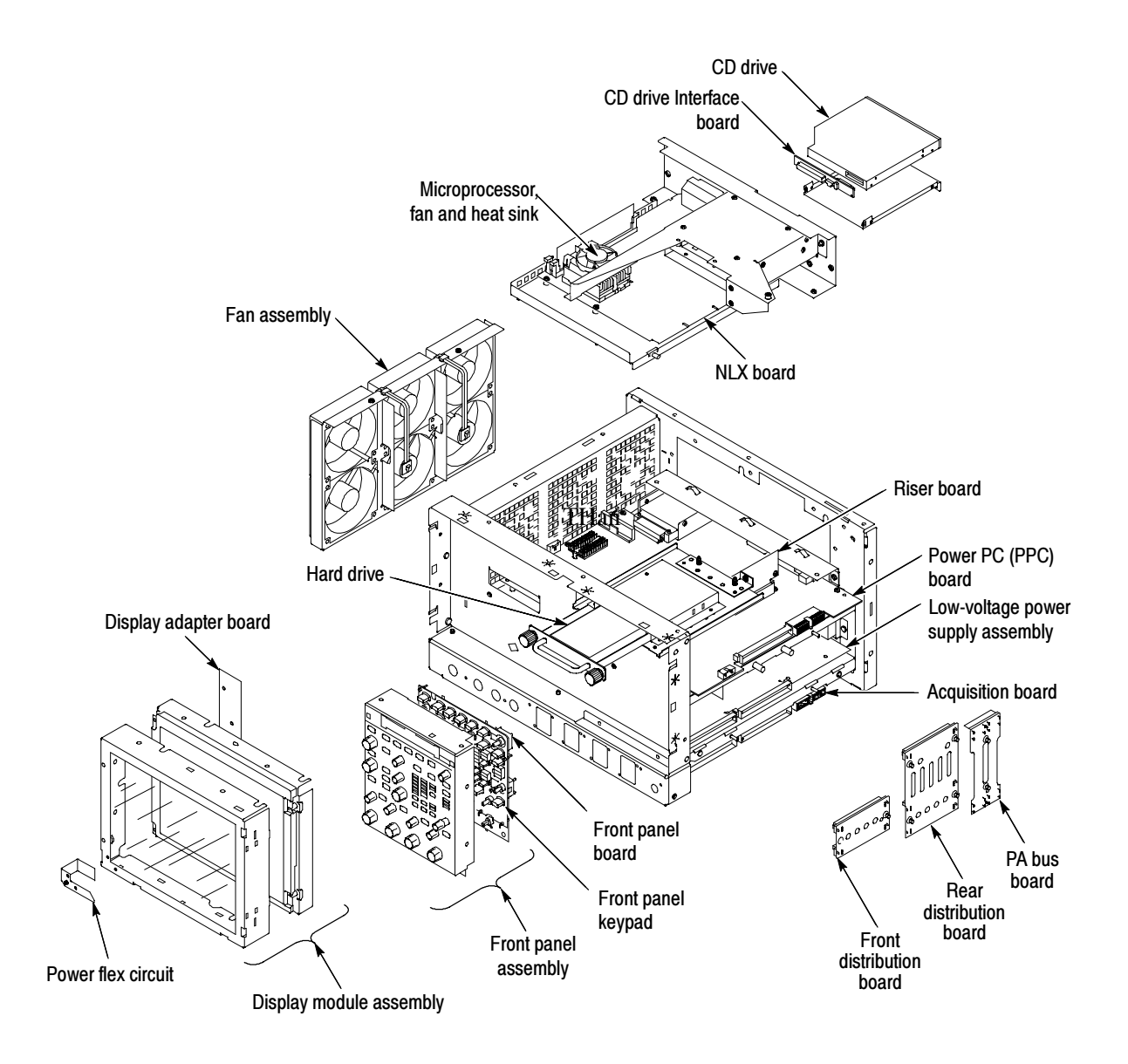

Figure 2-8: Internal modules

- **NLX Board** 1. *Locate module to be removed:* Locate the NLX Board in the locator diagram *Internal Modules*, Figure 2-8, on page 2-13. Additional modules to be removed:
  - Trim (all)
  - Bottom cover
  - Left and Right covers
  - Front Panel
  - Hard Drive assembly
  - 2. Remove the NLX Board assembly: See Figure 2-9 on page 2-15.
  - **3.** *Orient the instrument:* Set the instrument so that its bottom is down on the work surface and its top is facing you.
    - **a.** Remove the five T-15 Torxdrive screws that secure NLX board assembly to the chassis.
    - **b.** Remove the five T-15 Torxdrive screws that secure NLX board assembly and the rear cover plate to the rear chassis. Remove the cover plate from the instrument.
    - **c.** Grasp the front edge of the NLX board assembly and pull up on the assembly to disconnect the Riser Adapter from the Processor board edge connector.
    - d. Remove the NLX board assembly from the instrument.

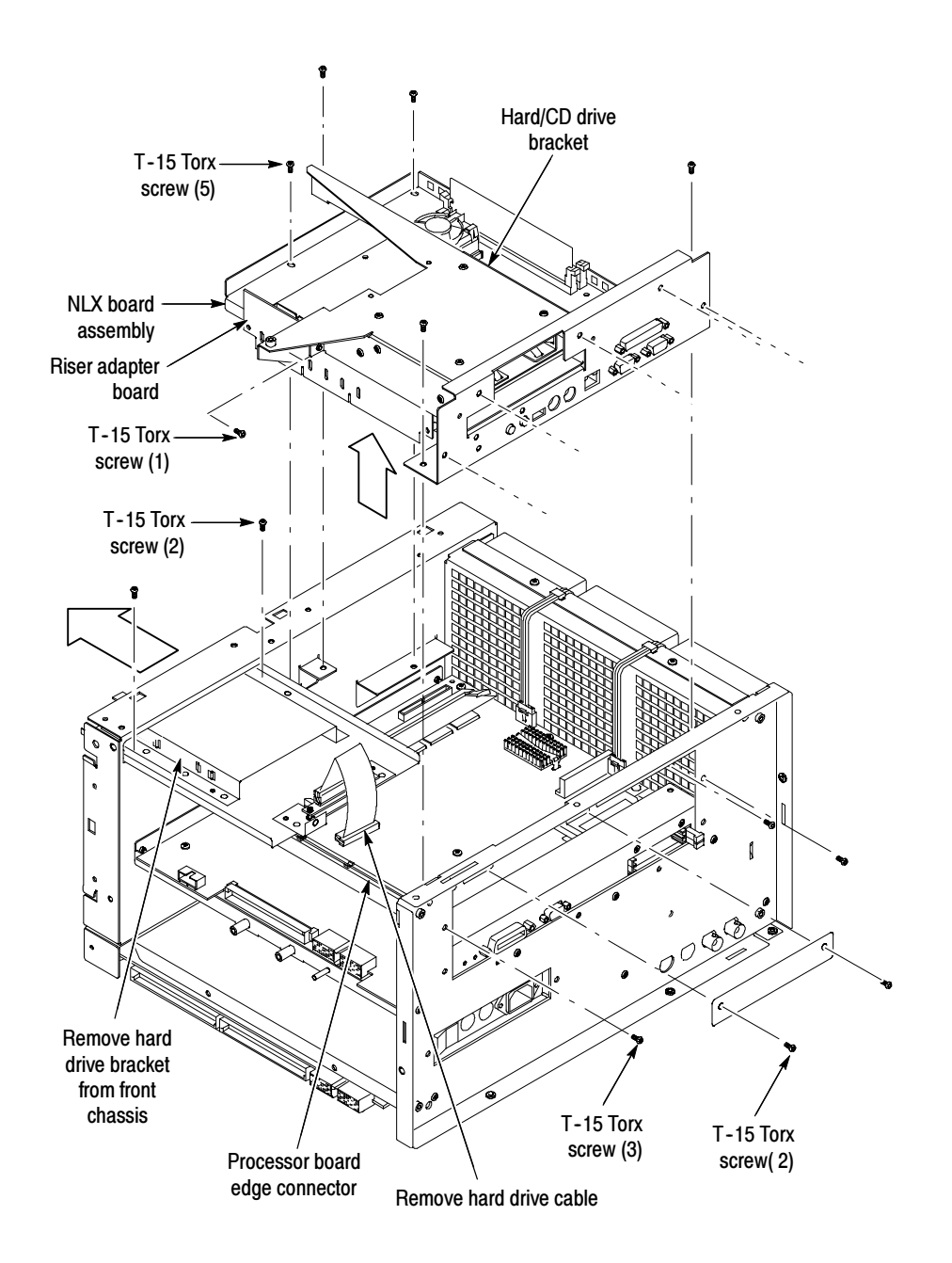

Figure 2-9: NLX assembly and hard disk drive removal

- 4. *Remove the Riser Adapter and NLX Boards:* See Figure 2-10 on page 2-17.
  - **a.** Remove the two T-15 Torxdrive screws that secure Riser Adapter board to the NLX support bracket.
  - **b.** Disconnect the ribbon cable connectors from the hard drive and CD drive.

- **c.** Grasp the Riser board and pull it straight out to disconnect J510 edge card connector from the NLX board. Remove the Riser Adapter board from the NLX board assembly.
- **d.** Remove the four T-15 Torxdrive screws that secure NLX board to the NLX support bracket.
- e. Remove the six 3/16 nut posts that secure the three connectors to the rear of the support bracket. Then remove the NLX board from the support bracket.
- **f.** Remove the NLX board from the support bracket.
- 5. *Reinstallation:* Do in reverse steps 3 and 4 to reinstall the NLX board.

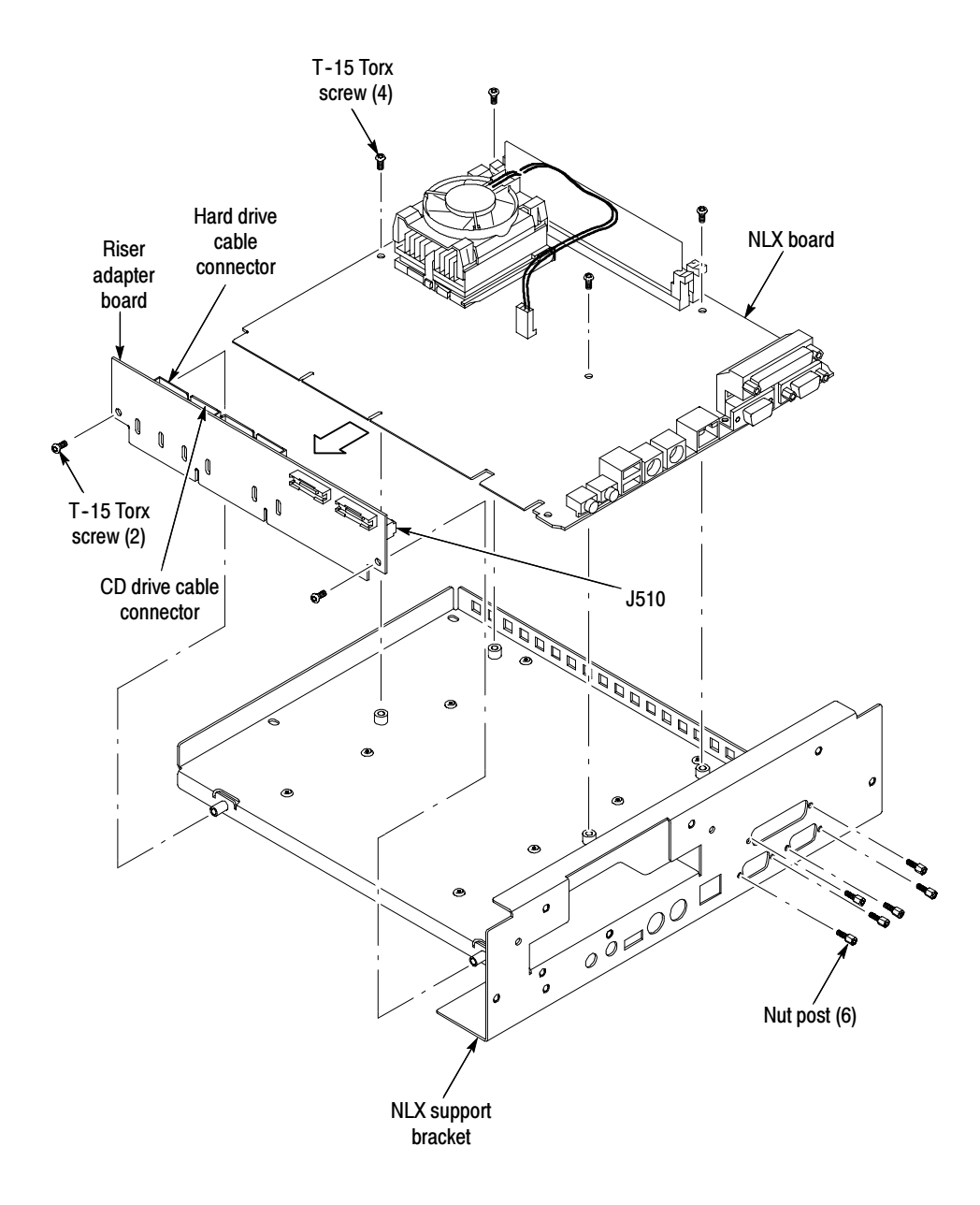

Figure 2-10: Riser adapter and NLX board removal

## **Mechanical Parts List**

This section contains a list of the replaceable modules for Option FHD. Use this list to identify and order replacement parts. See your instrument service manual for all other replacement parts

# Mfr. Code to Manufacturer<br/>Cross IndexThe following table cross indexes codes, names, and addresses of manufacturers<br/>or vendors of components listed in the parts list.

#### Manufacturers cross index

| Manufacturer              | Address                                                                                                    | City, state, zip code                                                                                                    |
|---------------------------|----------------------------------------------------------------------------------------------------|----------------------------------------------------------------------------------------------------|
| TENSOLITE COMPANY         | PRECISION HARNESS AND ASSEMBLY<br>3000 COLUMBIA HOUSE BLVD<br>#120                                                                                                    | VANCOUVER, WA 98661                                                                                                    |
| STAUFFER SUPPLY CO        | 810 SE SHERMAN                                                                                                    | PORTLAND, OR 97214-4657                                                                                                    |
| GM NAMEPLATE INCORPORATED | 2040 15TH AVE WEST                                                                                                    | SEATTLE, WA 98119-2783                                                                                                    |
| BOURNS INC                | INTEGRATED TECHNOLOGY DIV.<br>1400 NORTH 1000 WEST                                                                                                    | LOGAN, UT 84321                                                                                                    |
| KASO PLASTICS INC         | 5720-C NE 121ST AVE, STE 110                                                                                                    | VANCOUVER, WA 98682                                                                                                    |
| TEKTRONIX INC             | 14150 SW KARL BRAUN DR<br>PO BOX 500                                                                                                    | BEAVERTON, OR 97077-0001                                                                                                    |
| IBM CORPORATION           | 420 E SOUTH TEMPLE ST                                                                                                    | SALT LAKE CITY, UT 84145                                                                                                    |
| NEILSEN MANUFACTURING INC | 3501 PORTLAND RD NE                                                                                                    | SALEM, OR 97303                                                                                                    |
|                           | Manufacturer     TENSOLITE COMPANY     STAUFFER SUPPLY CO     GM NAMEPLATE INCORPORATED     BOURNS INC     KASO PLASTICS INC     TEKTRONIX INC     IBM CORPORATION     NEILSEN MANUFACTURING INC | ManufacturerAddressTENSOLITE COMPANYPRECISION HARNESS AND ASSEMBLY<br>3000 COLUMBIA HOUSE BLVD<br>#120STAUFFER SUPPLY CO810 SE SHERMANGM NAMEPLATE INCORPORATED2040 15TH AVE WESTBOURNS INCINTEGRATED TECHNOLOGY DIV.<br>1400 NORTH 1000 WESTKASO PLASTICS INC5720-C NE 121ST AVE, STE 110TEKTRONIX INC14150 SW KARL BRAUN DR<br>PO BOX 500IBM CORPORATION420 E SOUTH TEMPLE STNEILSEN MANUFACTURING INC3501 PORTLAND RD NE |

#### **Replaceable Parts List**

| Fig. &<br>index<br>number | Tektronix part<br>number | Serial no.<br>effective | Serial no.<br>discont'd | Qty | Name & description                                       | Mfr.<br>code | Mfr. part number |
|---------------------------|--------------------------|-------------------------|-------------------------|-----|----------------------------------------------------------|--------------|------------------|
| 1-1                       | 200-4794-00              |                         |                         | 1   | COVER,FRONT:PROTECTIVE,FR110,TEK<br>BLUE,TDS7404,TDS7154 | 7X318        | 200-4794-00      |
| -2                        | 101-0161-01              |                         |                         | 1   | TRIM,FRONT:PCABS,17.200W X 8.450H,SILVER GRAY            | 7X318        | 2TEK1648         |

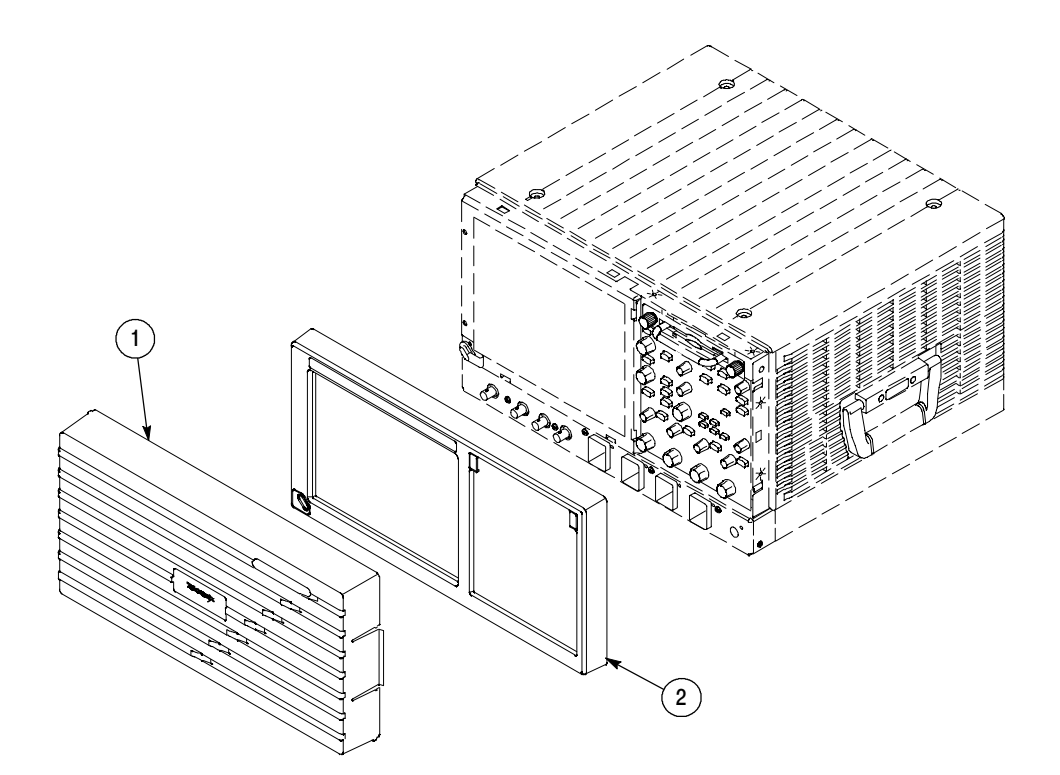

Figure 3-1: External parts

### **Replaceable Parts List**

| Tektronix part<br>number   | Serial no.<br>effective                                                                                                    | Serial no.<br>discont'd                                                                                                    | Qty                                                                                                | Name & description                                                                                                    | Mfr.<br>code                                                                                                    | Mfr. part number                                                                                                    |
|----------------------------|----------------------------------------------------------------------------------------------------|----------------------------------------------------------------------------------------------------|----------------------------------------------------------------------------------------------------|----------------------------------------------------------------------------------------------------|----------------------------------------------------------------------------------------------------|----------------------------------------------------------------------------------------------------|
| 441-2183-02                |                                                                                                    |                                                                                                    | 1                                                                                                  | CHASSIS ASSY:REAR DRIVE BAY,HD & CD,0.050 AL                                                                                                    | TK1943                                                                                                    | 441-2183-02                                                                                                    |
| 200-4782-00                |                                                                                                    |                                                                                                    | 1                                                                                                  | COVER, REAR HD PLATE                                                                                                    | 7X318                                                                                                    | 200-4782-00                                                                                                    |
| 441-2302-00                |                                                                                                    |                                                                                                    | 1                                                                                                  | CHASSIS ASSY:SHEET METAL,TDS7404, TDS7154                                                                                                    | TK1943                                                                                                    | 441-2302-00                                                                                                    |
| 614-2762-00                |                                                                                                    |                                                                                                    | 1                                                                                                  | PANEL ASSEMBLY:FRONT (ITEMS 5 THROUGH 10)                                                                                                    | 80009                                                                                                    | 614-2762-00                                                                                                    |
| 679-5366-00                |                                                                                                    |                                                                                                    | 1                                                                                                  | CKT BD SUBASSY:FRONT PANEL                                                                                                    | 57924                                                                                                    | 3777S-TEK-030                                                                                                    |
| 260-2762-00                |                                                                                                    |                                                                                                    | 1                                                                                                  | SWITCH, KEYPAD: ELASTOMERIC, FRONT PANEL                                                                                                    | 22670                                                                                                    | 260-2762-00                                                                                                    |
| 366-0821-00                |                                                                                                    |                                                                                                    | 7                                                                                                  | KNOB,CAP:0.650 D,PC/ABS,SILVER GRAY                                                                                                    | 22670                                                                                                    | 366-0821-00                                                                                                    |
| 366-0820-00                |                                                                                                    |                                                                                                    | 7                                                                                                  | KNOB,CAP:0.425 DIA,PC/ABS,SILVER GRAY                                                                                                    | 22670                                                                                                    | 366-0820-00                                                                                                    |
| 366-0819-00                |                                                                                                    |                                                                                                    | 1                                                                                                  | KNOB, EPS: PUSH BUTTON, PC/ABS, SILVER GRAY                                                                                                    | 22670                                                                                                    | 366-0819-00                                                                                                    |
| 333-4439-00<br>333-4444-00 |                                                                                                    |                                                                                                    | 1<br>1                                                                                             | SUBPANEL ASSY:OFF SET,W/BEZEL,TDS7404<br>SUBPANEL ASSY:OFF SET,W/BEZEL, TDS7154                                                                                                    | 7X318<br>7X318                                                                                                    | 333-4439-00<br>333-4444-00                                                                                                    |
| 650-4498-00                |                                                                                                    |                                                                                                    | 1                                                                                                  | RHDD ASSEMBLY:W/O SW (ITEMS 12 THROUGH 17)                                                                                                    | 80009                                                                                                    | 650-4498-00                                                                                                    |
| 674-4378-00                |                                                                                                    |                                                                                                    | 1                                                                                                  | CKT BD SUBASSY:HARD DISK DRIVE INTERFACE                                                                                                    | 80009                                                                                                    | 679-4378-00                                                                                                    |
| 679-4378-00                |                                                                                                    |                                                                                                    | 1                                                                                                  | CKT BD SUBASSY:HARD DISK DRIVE INTERFACE                                                                                                    | 80009                                                                                                    | 679-4378-00                                                                                                    |
| 437-0506-00                |                                                                                                    |                                                                                                    | 1                                                                                                  | CABINET ASSY:REMOVEABLE HARD DISK DRIVE HOLDER                                                                                                    | 7X318                                                                                                    | 437-0506-00                                                                                                    |
| 211-1081-00                |                                                                                                    |                                                                                                    | 4                                                                                                  | SCREW,MACHINE:M3 X 0.5 X 3.5MM,FLAT WAFER<br>HD,PHL,0.0002 STL ZI PL                                                                                                    | 0KB01                                                                                                    | 211-1081-00                                                                                                    |
| 119-6733-00                |                                                                                                    |                                                                                                    | 1                                                                                                  | DISK DRIVE:WINCHESTER, 2.5 IN, 20GB, SINGLE PLATTER                                                                                                    | 9F560                                                                                                    | 07N8325                                                                                                    |
| 174-4747-00                |                                                                                                    |                                                                                                    | 1                                                                                                  | CA ASSY,SP:RIBBON,44,28 AWG,1MM,1.0 L,2 X 22                                                                                                    | 060D9                                                                                                    | 174-4747-00                                                                                                    |
| 407-4917-00                |                                                                                                    |                                                                                                    | 1                                                                                                  | BRACKET:FLOPPY DRIVE,6.064 X 5.075,AL                                                                                                    | TK1943                                                                                                    | 407-4917-00                                                                                                    |
|                            | Tektronix part<br>number       441-2183-02       200-4782-00       441-2302-00       614-2762-00       679-5366-00       260-2762-00       366-0821-00       366-0819-00       333-4439-00       333-4439-00       333-4439-00       650-4498-00       679-4378-00       437-0506-00       211-1081-00       119-6733-00       174-4747-00       407-4917-00 | Tektronix part<br>number     Serial no.<br>effective       441-2183-02     effective       200-4782-00     -       441-2302-00     -       614-2762-00     -       679-5366-00     -       260-2762-00     -       366-0821-00     -       366-0820-00     -       366-0819-00     -       333-4439-00     -       333-4444-00     -       679-4378-00     -       679-4378-00     -       437-0506-00     -       119-6733-00     -       174-4747-00     -       407-4917-00     - | Tektronix part<br>number     Serial no.<br>effective     Serial no.<br>discont'd       441-2183-02 | Tektronix part<br>number     Serial no.<br>effective     Serial no.<br>discont'd     Quy       441-2183-02     1     1       200-4782-00     1     1       441-2302-00     1     1       614-2762-00     1     1       679-5366-00     1     1       260-2762-00     1     1       366-0821-00     1     1       366-0819-00     1     1       333-4439-00     1     1       333-4439-00     1     1       650-4498-00     1     1       679-4378-00     1     1       679-4378-00     1     1       119-6733-00     1     4       119-6733-00     1     1       174-4747-00     1     1 | Tektronix part<br>numberSerial no.<br>effectiveSerial no.<br>discon'dOtyName & description441-2183-021CHASSIS ASSY:REAR DRIVE BAY,HD & CD,0.050 AL200-4782-001COVER, REAR HD PLATE441-2302-001CHASSIS ASSY:SHEET METAL,TDS7404, TDS7154614-2762-001PANEL ASSEMBLY:FRONT (ITEMS 5 THROUGH 10)679-5366-001CKT BD SUBASSY:FRONT PANEL260-2762-001SWITCH,KEYPAD:ELASTOMERIC,FRONT PANEL266-0821-001SWITCH,KEYPAD:ELASTOMERIC,FRONT PANEL366-0820-001KNOB,CAP:0.650 D,PC/ABS,SILVER GRAY366-0820-001SUBPANEL ASSY:OFF SET,W/BEZEL,TDS7404366-0820-001SUBPANEL ASSY:OFF SET,W/BEZEL,TDS7404366-0819-001SUBPANEL ASSY:OFF SET,W/BEZEL,TDS7404333-4439-001SUBPANEL ASSY:OFF SET,W/BEZEL,TDS7404333-4443-001SUBPANEL ASSY:OFF SET,W/BEZEL,TDS7404333-4443-001CKT BD SUBASSY:HARD DISK DRIVE INTERFACE650-4498-001CKT BD SUBASSY:HARD DISK DRIVE INTERFACE679-4378-001CABINET ASSY:REMOVEABLE HARD DISK DRIVE HOLDER211-1081-001CABINET ASSY:REMOVEABLE HARD DISK DRIVE HOLDER211-1081-001DISK DRIVE:WINCHESTER,2.5 IN,20GB,SINGLE PLATTER119-6733-001CA ASSY,SP:RIBBON,44,28 AWG,11M,1.0 L,2 X 22140-74917-001BRACKET;FLOPPY DRIVE,6.064 X 5.075,AL | Tektronix par<br>numberSerial no.<br>effectiveSerial no.<br>discont'dOtsName & descriptionMrr.<br>code441-2183-021CHASSIS ASSY:REAR DRIVE BAY,HD & CD,0.050 AL1 K1943200-4782-001COVER, REAR HD PLATE7X318441-2302-001CHASSIS ASSY:SHEET METAL,TDS7404,TDS7154TK1943614-2762-001PANEL ASSEMBLY:FRONT (ITEMS 5 THROUGH 10)80009679-5366-001CKT BD SUBASSY:FRONT PANEL22670260-2762-001SWITCH,KEYPAD:ELASTOMERIC,FRONT PANEL22670366-0821-007KNOB,CAP:0.650 D,PC/ABS,SILVER GRAY22670366-0820-007KNOB,CAP:0.455 DIA,PC/ABS,SILVER GRAY22670366-0819-001SUBPANEL ASSY:OFF SET,W/BEZEL,TDS74047X318373-4444-001SUBPANEL ASSY:OFF SET,W/BEZEL,TDS74047X318373-4439-001CKT BD SUBASSY:HARD DISK DRIVE INTERFACE80009679-4376-001CKT BD SUBASSY:HARD DISK DRIVE INTERFACE80009679-4378-001CKT BD SUBASSY:HARD DISK DRIVE INTERFACE80009679-4376-001CKT BD SUBASSY:HARD DISK DRIVE INTERFACE80009679-4376-001CKT BD SUBASSY:REMOVEABLE HARD DISK DRIVE HOLDER7X318611-1081-001CKT BD SUBASSY:HARD DISK DRIVE INTERFACE80009679-4376-001CKT BD SUBASSY:HARD DISK DRIVE INTERFACE80009679-4376-001CKT BD SUBASSY:HARD DISK DRIVE INTERFACE80009679-4376-001CABINET ASSY:REMOVEABLE HARD D |

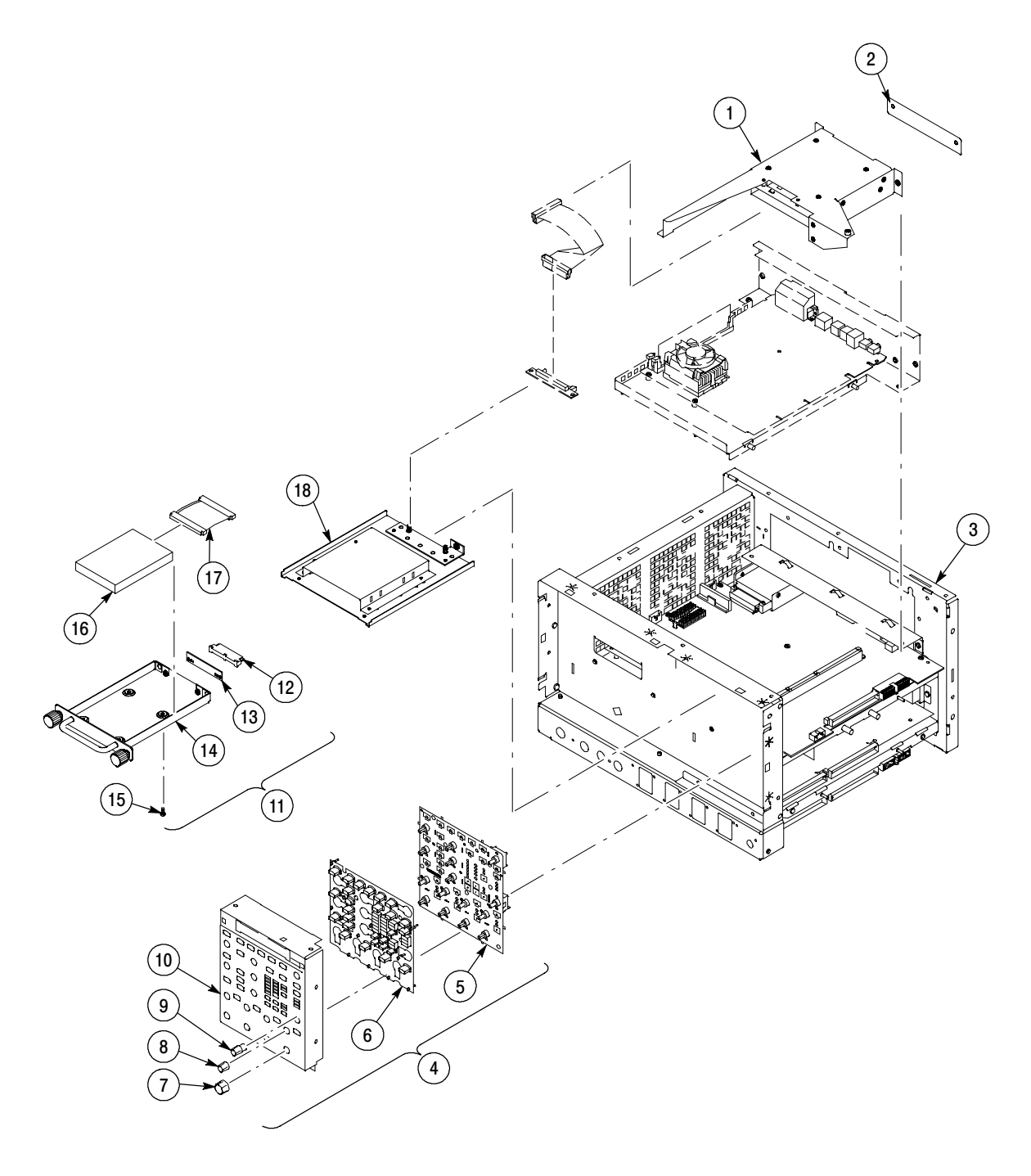

Figure 3-2: Front panel and drives